# Geração Arquivo de Remessa Bancária

## Assunto

## Geração Arquivo de Remessa Bancária

| Produto | Linx DMS/Bravos                                           |
|---------|-----------------------------------------------------------|
| Menu    | Financeiro > Integração Bancária > Manutenção de Remessa. |
| Data    | 02/05/2018                                                |
| Autor   | Karina Moraes de Oliveira                                 |
| Área    | DMS Suporte                                               |

## Sumário

- Geração Arquivo de Remessa Bancária
- Cadastro do Banco
- Gerando o arquivo de Remessa Bancária

#### Finalidade

Esta página tem por finalidade auxiliar na Configuração e utilização do processo de geração de remessa bancária.

## Abrangência

Este processo é destinado às concessionárias que utilizam o processo de envio de Remessa Bancária.

**Procedimentos** 

Aplicação

## Cadastro do Banco

Acesse o menu: *Financeiro > cadastro > Banco* e preencha os campos conforme as telas abaixo:

OBS: essas informações são repassadas pelo Banco.

| Ø | )         |            |               | Ν | lanutenção de Bancos e Agências 🗾 🛋                                                                                                    |
|---|-----------|------------|---------------|---|----------------------------------------------------------------------------------------------------|
|   | Código    | Nr. Conta  | Banco         | ^ | Código Nro. Banco Nome do Banco                                                                                                    |
| _ |           |            |               |   | 200 41 - 8 BANRISUL TESTE                                                                                                    |
| - |           |            |               |   | Carteira Nro. Agência Nome da Agência                                                                                                    |
| - |           |            |               |   | 1 450 - 7 BANRISUL TESTE                                                                                                    |
|   | 200       | 190218510  | BANRISUL TEST | E | Image: Service of the service of the service of th |
| - |           |            |               |   | Banco SERASA                                                                                                    |
| < |           |            | >             | × | Conta Contábil     Data de Fechamento     Nro. de Devoluções       1110201001     Image: Conta Contábil     Image: Conta Contábil                                                                                                    |
|   | Procura p | oor Código |               |   |                                                                                                    |
| _ |           |            |               |   | ·                                                                                                    |

| ۷                            | Manutenção de Bancos e Agências                                                                                                    |
|------------------------------|----------------------------------------------------------------------------------------------------|
| Códiao Nr. Conta Banco A     | Código     Nro. Banco     Nome do Banco       200     41 - 8     BANRISUL TESTE       Carteira     Nro. Agência     Nome da Agência       1     450 - 7     BANRISUL TESTE                                                                                                    |
| 200 190218510 BANRISUL TESTE | Dados Gerais       Remessa       Bloqueto       Vendor       Pagto a Fornecedor       Cartão de Crédito       •         Nro. Seqüência Remessa       Nro. Seqüência Retorno       Instrução 1       9         594       1       9         Controle do Participante       Instrução 2       0                                                                                                    |
|                              | Carteira Títulos Proposta (Bradesco)       Destino Bloqueto (Itaú)         Modalidade Carteira       Tipo Entrega (CEF)         Image: Constant of the state of the state of the |
| Procura por Código           | Utiliza Hub Bancário no Contas a Receber                                                                                                    |
|                              |                                                                                                    |

| Código Nr. Conta   | Banco          | $\sim$ | Código Nro. Banco Nome do Banco                                                                                                    |             |
|--------------------|----------------|--------|----------------------------------------------------------------------------------------------------|-------------|
|                    |                |        | 200 41 - 8 BANRISUL TESTE                                                                                                    |             |
|                    |                |        | Carteira Nro. Agência Nome da Agência                                                                                                    |             |
|                    |                |        | 1 450 – 7 BANRISUL TESTE                                                                                                    |             |
| 200 190218510      | BANRISUL TESTE |        | Dados Gerais       Remessa       Bloqueto       Vendor       Pagto a Fornecedor       Cartão d         Informações do Bloqueto       Logotipo         Uso do Banco       Cip         Local de Pagamento       Numeração para grupo empresarial         Local de Pagamento         Até a data de vencimento pagar em qualquer agência.]         % de Multa       % por dia atraso       Imprimir Aviso de Juros com         2       1       Percentual () Valor       Ambos         Espécie       Emissão título       Citatore       Citatore | e Crédito 4 |
|                    |                |        | Instruções Bloqueto Instrucões Bloqueto Proposta Instrução Recebimento                                                                                                    | Bloqueto    |
|                    |                |        | Instruções do cedente                                                                                                    |             |
|                    |                |        | SAC BANRISUL 0800-646-1515, OUVIDORIA BANRISUL 0800-644-2200.<br>PROTESTAR CASO IMPAGO 10 DIAS DO VENCIMENTO.                                                                                                    | 0           |
|                    |                |        | Instruction de Decemente                                                                                                    | ×           |
|                    |                |        |                                                                                                    | ~           |
| C                  | >              | 1      |                                                                                                    | ~           |
| Procura por Código |                |        |                                                                                                    |             |
|                    |                |        | I4 4 Þ ÞI 💠 = 🔺 🗸 🥙 🛐                                                                                                    |             |

Após o cadastro do banco, é possível emitir boletos utilizando esse banco.

Acesse o menu: Financeiro > Lançamentos > Títulos à Receber e localize um título no qual foi informado o banco acima, nesse caso, Banrisul Teste.

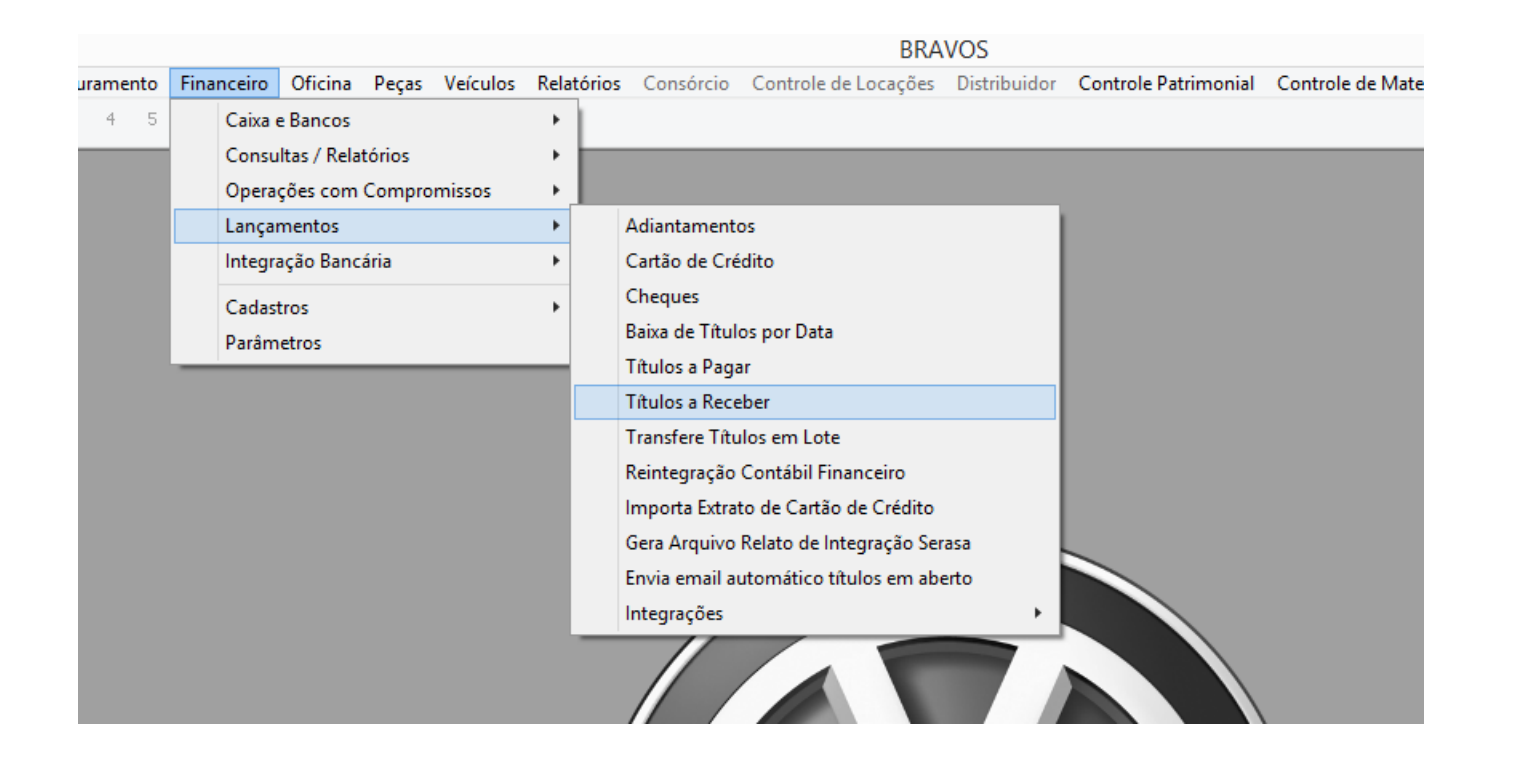

| -                                                                     |                                              |
|-----------------------------------------------------------------------|----------------------------------------------|
| Manutenção de Títulos a Receb                                         | Der 🗖 🗖 💌                                    |
| Consulta Manutençao                                                   |                                              |
| Código Cliente Nome                                                   | Revenda do Título                            |
| 23780 ALEXANDER                                                       | 1                                            |
| Título Pagamentos / Lucros & Perdas Devoluções Informações Adicionais |                                              |
| Título Tipo                                                           | Banco (701)                                  |
| (19529) 03 Contas a Receber                                           | 200 BANRISUL TESTE                           |
| 319637 Emitido Pendente                                               |                                              |
| Nosso Número/Dy Tipo de Cobranca                                      | Índice (278)                                 |
| 5314986999 Cobrança Simples (601)                                     |                                              |
| Usuário Data Contábil(548) Data Emissão(547) Data Venc.(500           | 0) Origem (Conforme ref. cruzada) (702)      |
| ✓ 23/02/2018 ✓ 23/02/2018 ✓ 05/06/2018 ✓                              | <ul> <li>1104 VENDA - FATURAMENTO</li> </ul> |
| Controle Bancário Histórico                                           | Taxa de Cobrança Autorizado                  |
| Sem Integração                                                        | ∧ 0,00 ● Sim ○ Não                           |
| Reflessa Serasa                                                       | ISS Retido                                   |
| Remessa Pefin Avalista                                                | Processos (534)                              |
| v Bri                                                                 | O Administ O Judicial O Nenhum               |
| Títulos / NFs de Origem PCC Regime Caixa                              |                                              |
| Nota Fieral Sária NES a Data Estrada Data Desta Títula                | Dup Dat                                      |
| 49529 2 23/02/2018 23/02/2018                                         | O Peças O Serviços O Veículos                |
|                                                                       | Base Impostos                                |
|                                                                       | PIS/COFINS/CSLL 0,00                         |
|                                                                       | Valor Título 290,00                          |
| <                                                                     | Data Usuário                                 |
|                                                                       |                                              |
|                                                                       |                                              |
|                                                                       |                                              |
| 🛉 Copiar Título X Cancelar Título (301) 🛛 🗠 🕨 💠 =                     | 🔺 🗸 🖌 🦳 📄 🚺 🏹                                |
|                                                                       |                                              |
|                                                                       |                                              |

# Gerando o arquivo de Remessa Bancária

Para gerar o arquivo de remessa enviar ao banco, acessamos o menu: *Financeiro > Integração Bancária > Manutenção de Remessa,* conforme segue as telas abaixo:

| Filtro Resultado                                                                                                    |                                                                                                    |
|----------------------------------------------------------------------------------------------------|----------------------------------------------------------------------------------------------------|
| Banco<br>BANRISUL TESTE Seleci<br>Att<br>Convênio Convênio Líder<br>21851514<br>Dias para protesto<br>5<br>Situação<br>Não enviado Enviado<br>Agendado Rejeitado<br>Carteira | nar Bancos<br>vos O Inativos O Todos<br><u>iarteira</u> Valor Juros Mora % Juros Mora % Multa Atraso Modalid. Carteira<br>1<br>Período Vencimento<br>05/06/2018 a 05/06/2018<br>a 05/06/2018 S<br>a 05/06/2018 C<br>a 05/06/2018 C<br>a 05/06/2018 C<br>a 05/06/2018 C<br>a 05/06/2018 C<br>Cobrança com desconto<br>iláo enviar<br>ilículos Parcialmente Pagos Não Enviados Nosso Número<br>Insiderar títulos Parcialmente Pagos Não Enviados Nosso Número |
| Er     Atualizar as instruções dos títulos selec Revendas     [1.1] AUTOMOVEIS LTDA                                                                                          | viar Instrução do Bloqueto Apenas títulos com Nosso Número<br>onados conforme o cadastro do banco.<br>Lancto bancário cob. desconto<br>Departamento Grupo                                                                                                    |
|                                                                                                    | Transação Origem                                                                                                    |
| Departamento                                                                                                    | ?(]                                                                                                    |
| Categoria de Cliente                                                                                                    | Origem ?{]                                                                                                    |

| 9                |                                 | Manutenção T                    | ítulos Remessa Ba           | ancária                              | <b>×</b>               |
|------------------|---------------------------------|---------------------------------|-----------------------------|--------------------------------------|------------------------|
| Consulta Ma      | nutenção                        |                                 |                             |                                      |                        |
| Cliente          | Nome                            |                                 |                             |                                      |                        |
| 6712             | ANDRE                           |                                 |                             |                                      |                        |
| Banco<br>41 BANF | RISUL TESTE                     | Agência Co<br>450 1             | onta Carteira<br>90218510 1 | Nosso Número Títu<br>4783207813      | 0<br>45619 <b>_</b> 09 |
| Data Emissão     | Data Vencimento                 | Valor do Título                 | Departame                   | ento Stat                            | us                     |
| 01/09/2017       | ✓ 05/06/2018                    | ~                               | 270,00 ASSISTEN             | NCIA TECNICA                         |                        |
| Controle Bancár  | io 🗸                            | Tx Cobrança Valor Juros<br>0,00 | Mora Data Mora<br>5,40 _/_/ | % Juros Atraso % Multa A<br>2,00 0,0 | traso Data Desconto    |
| Valor Desconto   | Valor IOF                       | Valor Abatimento Dias Pr        | rot. Instrução 1 Instru     | ução 2 Avalista                      |                        |
|                  |                                 |                                 | 10 9                        | U                                    |                        |
| Gerar Arqu       | ivo de Remessa<br>nir Relatório |                                 |                             |                                      |                        |
|                  |                                 |                                 | Log                         |                                      |                        |
| Título           | Data Emis                       | Valor Estado                    |                             |                                      | Instruç Instruç        |
|                  |                                 | <b>I</b>                        | ► ► <b>▲</b> ✓              | × (°                                 |                        |
|                  |                                 |                                 |                             |                                      |                        |
|                  |                                 |                                 |                             |                                      |                        |

| Cliente                                              | Nome                                                                       |                           |                                                                 |                              |                                  |           |                   |                   |
|------------------------------------------------------|----------------------------------------------------------------------------|---------------------------|-----------------------------------------------------------------|------------------------------|----------------------------------|-----------|-------------------|-------------------|
| 23780                                                | ALEXANDER                                                                  |                           |                                                                 |                              |                                  |           |                   |                   |
| Banco                                                |                                                                            | Agên                      | ia Conta                                                        | Carteira                     | Nosso Número                     | Título    |                   |                   |
| 41 BAN                                               | IRISUL TESTE                                                               | 450                       | 190218510                                                       | 1                            | 531498                           | 36999     | 4952              | 9 - 03            |
| Data Emissão                                         | Data Vencime                                                               | ento Valor do 1           | Fítulo                                                          | Departame                    | nto                              | Statu     | s                 |                   |
| 23/02/2018                                           | <ul> <li>05/06/2018</li> </ul>                                             | ~                         | 290,00                                                          | ASSISTEN                     | CIA TECNICA                      | <b>V</b>  |                   | ~                 |
| Controle Bancá                                       | irio                                                                       |                           | Informat                                                        | ion                          | ×                                | Multa Atr | aso Data D        | esconto           |
|                                                      |                                                                            |                           | internat                                                        |                              |                                  | 0,0       | 0 _/_             | / 🗸               |
| Valor Desconto                                       | Valor IOF                                                                  |                           | o de Remessa gerado                                             | com                          |                                  | lista     |                   |                   |
|                                                      |                                                                            | sucesso                   | C:\APOLLO\ARQU                                                  | VOS\remba                    | nri.txt].                        |           |                   |                   |
|                                                      |                                                                            |                           |                                                                 |                              |                                  |           |                   |                   |
| ✓ Incluir na re                                      | emessa                                                                     |                           |                                                                 |                              | ОК                               |           |                   |                   |
|                                                      |                                                                            |                           |                                                                 |                              |                                  |           |                   |                   |
| Gerar Arq                                            | uivo de Remessa                                                            |                           |                                                                 |                              |                                  |           |                   |                   |
| Gerar Arq                                            | uivo de Remessa                                                            |                           |                                                                 |                              |                                  |           |                   |                   |
| Gerar Arq                                            | uivo de Remessa                                                            |                           |                                                                 |                              |                                  |           |                   |                   |
| Gerar Arq                                            | uivo de Remessa                                                            |                           |                                                                 |                              |                                  |           |                   |                   |
| Gerar Arq                                            | <b>uivo de Remessa</b><br>imir Relatório                                   |                           |                                                                 |                              |                                  |           |                   |                   |
| Gerar Arq                                            | uivo de Remessa                                                            |                           |                                                                 |                              |                                  |           |                   |                   |
| Gerar Arq                                            | <b>uivo de Remessa</b>                                                     |                           | Log                                                             |                              |                                  |           |                   |                   |
| Gerar Arq                                            | uivo de Remessa<br>imir Relatório<br>Data Emis                             | Valor                     | <b>Log</b><br>Estado                                            |                              |                                  |           | Instruç           | Instruç           |
| Gerar Arq                                            | uivo de Remessa<br>imir Relatório<br>Data Emis<br>01/09/2017               | Valor<br>270,00           | Log<br>Estado<br>Título a receber grav                          | ado no arqui                 | vo de remessa.                   |           | Instruç<br>9      | Instruç<br>0      |
| Gerar Arq<br>Impri<br>Título<br>45619-09<br>49529-03 | uivo de Remessa<br>imir Relatório<br>Data Emis<br>01/09/2017<br>23/02/2018 | Valor<br>270,00<br>290,00 | Log<br>Estado<br>Título a receber grav<br>Título a receber grav | ado no arqui<br>ado no arqui | vo de remessa.<br>vo de remessa. |           | Instruç<br>9<br>9 | Instruç<br>0<br>0 |
| Gerar Arq<br>Impri<br>Título<br>45619-09<br>49529-03 | uivo de Remessa<br>imir Relatório<br>Data Emis<br>01/09/2017<br>23/02/2018 | Valor<br>270,00<br>290,00 | Log<br>Estado<br>Título a receber grav<br>Título a receber grav | ado no arqui<br>ado no arqui | vo de remessa.<br>vo de remessa. |           | Instruç<br>9<br>9 | Instruç<br>0<br>0 |
| Gerar Arq<br>Impri<br>Título<br>45619-09<br>49529-03 | uivo de Remessa<br>imir Relatório<br>Data Emis<br>01/09/2017<br>23/02/2018 | Valor<br>270,00<br>290,00 | Log<br>Estado<br>Título a receber grav<br>Título a receber grav | ado no arqui<br>ado no arqui | vo de remessa.<br>vo de remessa. |           | Instruç<br>9<br>9 | Instruç<br>0<br>0 |

O arquivo foi gerado com sucesso. O local do arquivo é definido através do menu: Configuração > cadastro > Empresas e Revendas, aba Arquivos, campo 'Diretório Arquivos'.